## Scholarship List through Naviance

- 1) Log on to your Naviance Account. Go to <u>www.naviance.com</u>.
- 2) Go to Account Log-in for Students and Parents. Enter your school name by first entering our school zip code: 44105. Find Cleveland Central Catholic High School and click. Then click "Student".
- 3) Enter your school email address and your password: 6550baxter.
- 4) Go to "Colleges" link at top of your home page.
- 5) Click on Scholarships and Money at bottom of box.
- 6) Click on "Scholarship List". Review the list to determine your eligibility.
- 7) Click on "National Scholarships" to determine if you would be eligible for any more competitive national scholarship opportunities.